# Water Harmony Lectures Learning Guide

# -, Login Method

Login website: http://gshhu.fanya.chaoxing.com.

After entering the corresponding website, click on the "Login" button and enter your account and password to log in.

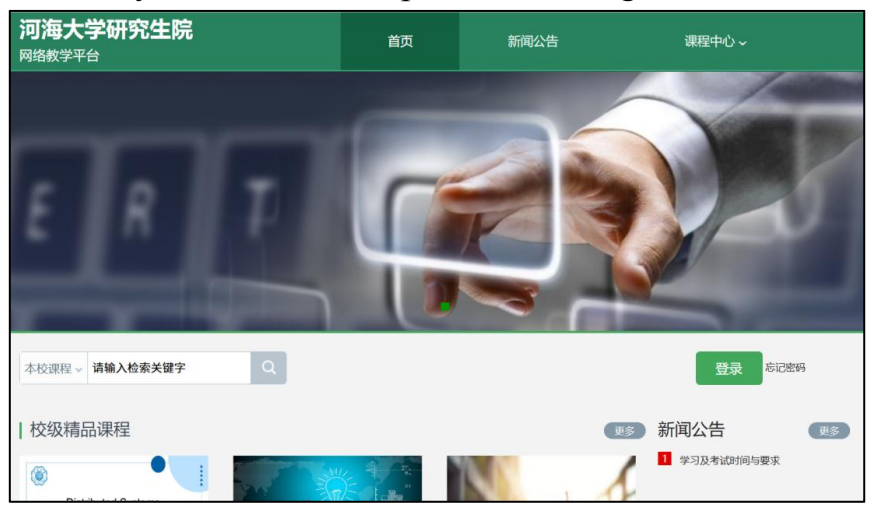

If it's your first time logging in, click "sign up", enter your mobile phone number to get the Captcha and set your own password. Then fill in the name of your school, enter your student ID and name for verification. When logging in again, you can use this mobile phone number and password to log in both on the PC and "Xue Xi Tong" APP

| 手机号登录   机构账号登录         |              |
|------------------------|--------------|
| ■ 手机号                  |              |
| ▲ 密码 ★ 忘记密码?           |              |
| 登录                     |              |
| ☑ 下次自动登录 ● 新用户注册 验证码登录 | 使用学习通APP扫码登录 |

Enter the UC code 32780, select "Graduate School of Hohai University", and enter your student ID.

## IMPORTANT NOTE: Set System Language to English

Website: Click profile image then select "Account" to change language settings.

|                                                                     |                                                                                    | Invitation              |
|---------------------------------------------------------------------|------------------------------------------------------------------------------------|-------------------------|
|                                                                     | Basic Info Photo Password Language                                                 | Account<br>切除平台<br>Evit |
| E Courses<br>國 培养方案审核                                               | Chinese Chinese Traditional     English     Thai     Laotian     French     German |                         |
| <ul> <li>□ 培养方案模板管理</li> <li>□ 培养方案对比</li> <li>■ Courses</li> </ul> |                                                                                    |                         |
| <ul> <li>Inbox</li> <li>Notes</li> <li>Cloud Driv</li> </ul>        |                                                                                    |                         |

Mobile app: Select "Me" then go to the settings, then find language settings.

| 16:26                                       | 46             | 16:26                           | 5G 🕢     | 16:26                   | 111 5G <b>4</b> 5            |
|---------------------------------------------|----------------|---------------------------------|----------|-------------------------|------------------------------|
| Me                                          |                | < Settings                      |          | <                       | General                      |
| - sv                                        | wunt >         | Account Management              | ×        | Eye-protection Mode     | el 💽                         |
| -                                           |                | Notifications                   | >        | Dark Model              | Follow System >              |
| <b>Schedule</b>                             | >              | General                         | >        | Language Settings       | >                            |
| 📚 Courses                                   | >              | Privacy                         |          | Manage Storage          | >                            |
| Notebooks                                   | >              | Personality Recommend           |          |                         |                              |
|                                             |                | Blacklist Management            | >        | Upload Log              | >                            |
| Cloud Drive                                 | 2              | Privacy Policy                  | >        | Save to the system albu | im after shooting or editing |
| 🗞 Communities                               | >              | User Agreement                  | >        | Photos                  |                              |
| Nookshelf                                   | >              | Personal Information Collection | >        | Video                   |                              |
| Settings                                    | >              | Third Party Information Sharing | >        |                         |                              |
| You can also visit Lxuexitong.com           |                | Help                            | >        |                         |                              |
| Comparer Cherry Commodel approximitions.com |                | About                           | 6.4.12 > |                         |                              |
|                                             |                | Switch Account                  |          |                         |                              |
|                                             |                | Log Out                         |          |                         |                              |
| Hone Messages Notes                         | <b>R</b><br>Me |                                 |          |                         |                              |

## $\equiv$ 、Enter the Course

Select your course in the personal space to start learning.

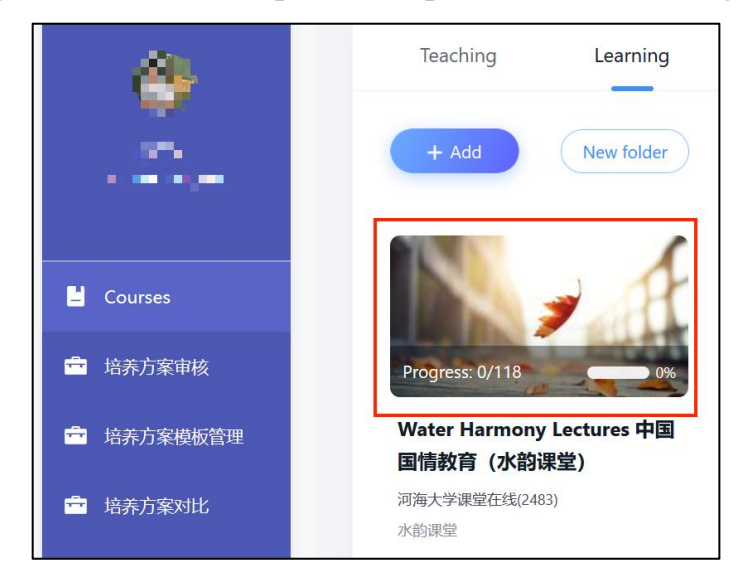

Select chapter then watch videos.

| Website 2         | Tasks Completed: 0/118                                                                          |
|-------------------|-------------------------------------------------------------------------------------------------|
| Water Harmony Lec | Contents                                                                                        |
| 🔬 Al Teaching A   |                                                                                                 |
| 減 Knowledge P     | 1.1 Water Resources in China Part 1                                                             |
| Activities        | 1.2 Water Resources in China Part 2                                                             |
| E Chapters        | 1.3 Governance of Water Resources in China Part 1                                               |
| Discussions       | 1.4 Governance of Water Resources in China Part 2                                               |
| Momework          | 专题二(Topic 2): The Development of Hydraulic Engineering, the Pillars of the Great Power in China |
| 7est              | 2.1 Background of Hydraulic Engineering in China                                                |
| Resources         | 2.2 Modern Hydraulic Engineering and Achievements                                               |

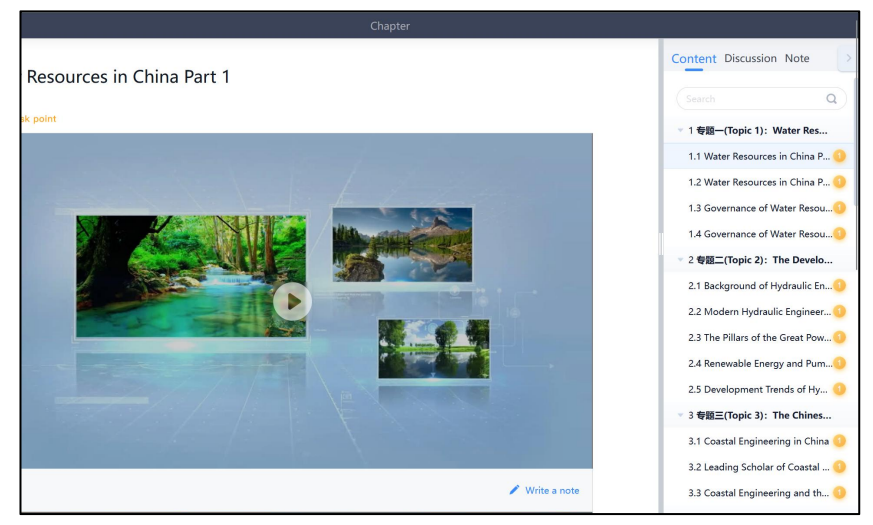

Mobile app: Select 'my course' to start learning.

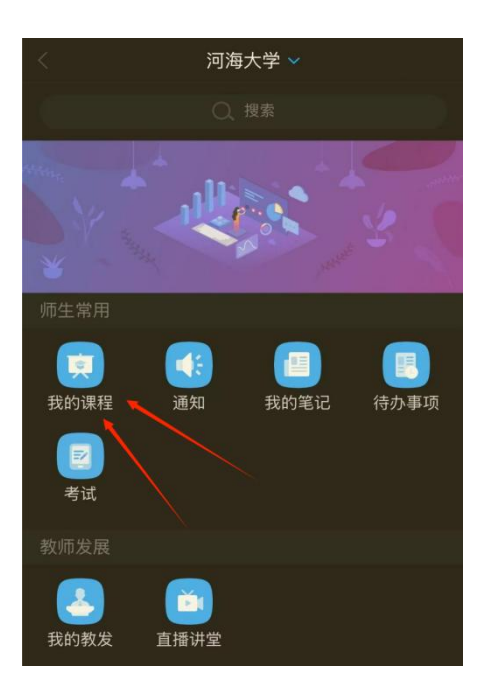

Find course then select chapter to watch videos.

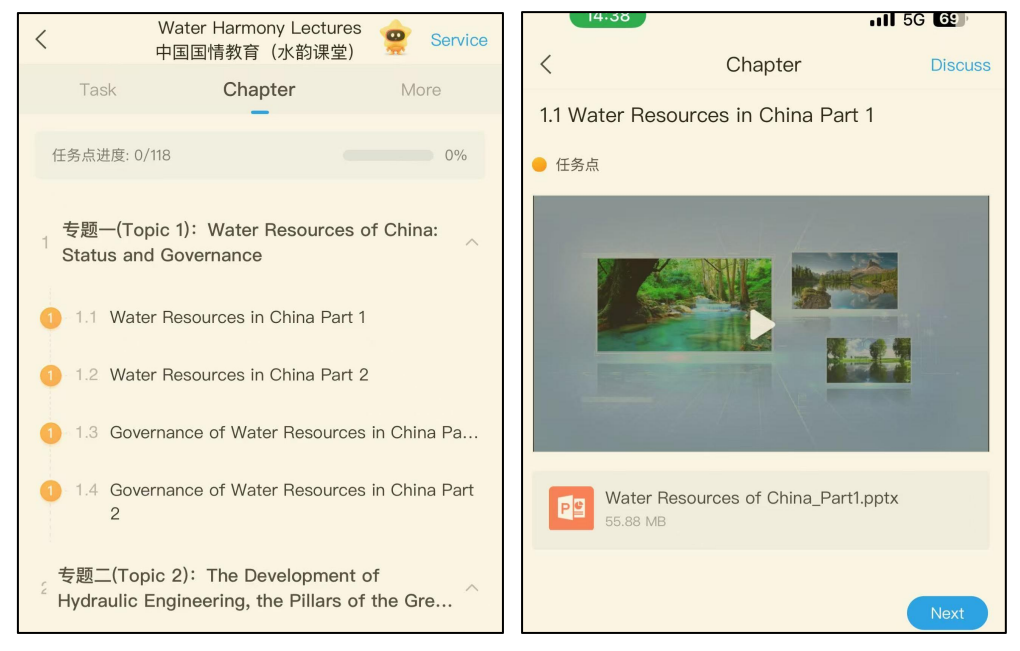

### $\Xi$ 、 Entering the test

Website: Click "Test", then select the test with the correct name to start answering.

| 1                                 |        |                                      | Exam Name                                | 考试(专题一)Topic 1 Test                    |       |
|-----------------------------------|--------|--------------------------------------|------------------------------------------|----------------------------------------|-------|
| Website 2010<br>Water Harmony Lec | Filter | All Completed Ut                     | Exam Duration (minutes)                  | 60 minutes                             |       |
| 🔕 AI Teaching A                   | Test   | 考试(专题一)Topic 1 Test<br>To be Taken   | Exam Time                                | 2025-03-18 12:16 to 2025-03-25 12:16   |       |
| 尾 Knowledge P                     | Test   | 考试(专题二)Topic 2 Test<br>To be Taken   |                                          |                                        |       |
| Activities<br>Chapters            | Test   | 考试(专题三) Topic 3 Test<br>To be Taken  | 考试说明:<br>1     离开戓退出考试界面答题计时不停止          | 请不要中途察开考试界面。                           |       |
| Discussions                       | Test   | 考试(专题四)Topic 4 Test<br>To be Taken   | 2、保持座位前的桌面干净,不要有与考                       | 试无关的内容。                                |       |
| 💈 Homework                        | Test   | 考试(专题五)Topic 5 Test<br>To be Taken   | B、考试时间截止或答题时间结束,如果<br>4、考试过程中如果出现页面卡死、题目 | 处于答题页面,将自动提交试卷。<br> 空白情况,请尝试切换网络或退出重新进 | 入考试。  |
| 🥶 Test                            | Test   | 考试 (专题六) Topic 6 Test<br>To be Taken |                                          |                                        |       |
| Resources                         | Test   | 考试(专题七)Topic 7 Test<br>To be Taken   | I have read and agree                    |                                        | Start |

Mobile app: Click "test", then select the exam with the correct name

to start answering.

| 14:54 | )                                      | nti 5G 💷 |    | 4:55                   |         | .ill 5G 🚳                         |              | 14:55                                                  | .11 5G 💽                                   |  |
|-------|----------------------------------------|----------|----|------------------------|---------|-----------------------------------|--------------|--------------------------------------------------------|--------------------------------------------|--|
| <     | Water Harmony Lectures<br>中国国情教育(水韵课堂) | Service  | <  | Work                   |         | Test                              | <            |                                                        | Test                                       |  |
| Task  | Chapter                                | More     | 考试 | 考试(专题一)<br>To be Taken | Topic 1 | I Test<br>165hours21minutes left  |              | Name: 蔡立                                               | Ж                                          |  |
| Discu | ework/Test                             | >        | 考试 | 考试(专题二)<br>To be Taken | Topic 2 | 2 Test<br>165hours18minutes left  |              | Exam                                                   | 考试(专题一)Topic 1 Test                        |  |
| Pull  | -to-refresh to check new assig         | nment    | 考试 | 考试(专题三)<br>To be Taken | Topic 3 | 3 Test<br>165hours18minutes left  |              | Answer                                                 | 60 minutes                                 |  |
|       |                                        |          | 考试 | 考试(专题四)<br>To be Taken | Topic 4 | 4 Test<br>165hours18minutes left  | _            | time                                                   | ou minutes                                 |  |
|       |                                        |          | 考试 | 考试(专题五)<br>To be Taken | Topic { | 5 Test<br>165hours17minutes left  |              | Exam<br>time                                           | 03–18 12:16 To 03–25 12:16                 |  |
|       |                                        |          | 考试 | 考试(专题六)<br>To be Taken | Topic ( | 6 Test<br>165hours17minutes left  | P            | aper contair<br>nswer1 ques                            | ns 1 questions, including Short<br>stions。 |  |
|       |                                        |          | 考试 | 考试(专题七)<br>To be Taken | Topic 7 | 7 Test<br>165hours17minutes left  | 考<br>1、<br>全 | <b>试说明</b> :<br>. 请不要中途                                | 离开考试界面,离开或退出考试界面                           |  |
|       |                                        |          | 考试 | 考试(专题八)<br>To be Taken | Topic 8 | 3 Test<br>165hours17minutes left  | 2<br>图<br>图  | 会继续计时。<br>2、请将手机调至免打扰模式,避免来电引起考试中<br>断,确保手机有充足电量或接入电源。 |                                            |  |
|       |                                        |          | 考试 | 考试(专题九)<br>To be Taken | Topic § | 9 Test<br>165hours16minutes left  | 面<br>4<br>诸  | ī,将自动提<br>、考试过程中<br>尝试切换网                              | 交试卷。<br>中如果出现页面卡死、题目空白情况,<br>络或退出重新进入考试。   |  |
|       |                                        |          | 考试 | 考试(专题十)<br>To be Taken | Topic 1 | IO Test<br>165hours15minutes left |              |                                                        | I have read and agree                      |  |
|       |                                        |          |    |                        |         |                                   |              |                                                        | Start testing                              |  |

### 四、Viewing Scores

The course score is divided into two components:Video Viewing accounts for 40%,Exam Scores (10 exams in total) account for 60%. Full video viewing points are awarded only after completing all chapter videos.

| Website y       | <b>蔡立人</b>                   | 0<br>Total Score   |
|-----------------|------------------------------|--------------------|
| X Al Teaching A | Total Score                  |                    |
| Activities      |                              |                    |
| Chapters        |                              |                    |
| Discussions     | Exams                        | Chapter Task Point |
| 🛃 Homework      |                              |                    |
| 100 Test        |                              |                    |
| Resources       | Chapter Task Point           | Detail             |
| Wrong Set of    | 0/118 1                      | Completed 0%       |
| Learning Rec    | Process My Ranking 🖞 Class F | Rankings           |
|                 |                              |                    |

Website: Click "Learning Record" to check your scores.

Mobile: In your course page, select "More" to view your scores.

| 16:01                                                                                                    | 111 5G <b>4</b> 8        |
|----------------------------------------------------------------------------------------------------|--------------------------|
| く Water Harmony Lect<br>中国国情教育(水韵调                                                                                | tures 🤹 Service<br>【堂)   |
| Task Chapter                                                                                                    | More                     |
| Resource                                                                                                    | >                        |
| 💄 Class Members                                                                                                   | >                        |
| 🖳 Class Chat                                                                                                    | >                        |
| Wrong set of questions                                                                                            | >                        |
| E Learning Record                                                                                                 | >                        |
| Notes                                                                                                    | >                        |
| Assessment standard                                                                                               | Total score:0.00         |
| Course video/Audio: 40%<br>Score according to the number of compl<br>Audiotask points, and full score for all fir | ieted Videoand<br>nished |
| Test: 60%<br>Score according to the average score of                                                              | the online test          |

# 水韵课堂学习操作手册

#### 一、登录方式

登录网址: <u>http://gshhu.fanya.chaoxing.com</u>

输入对应网址,点击"登录"按钮,输入账号和密码进行登录。

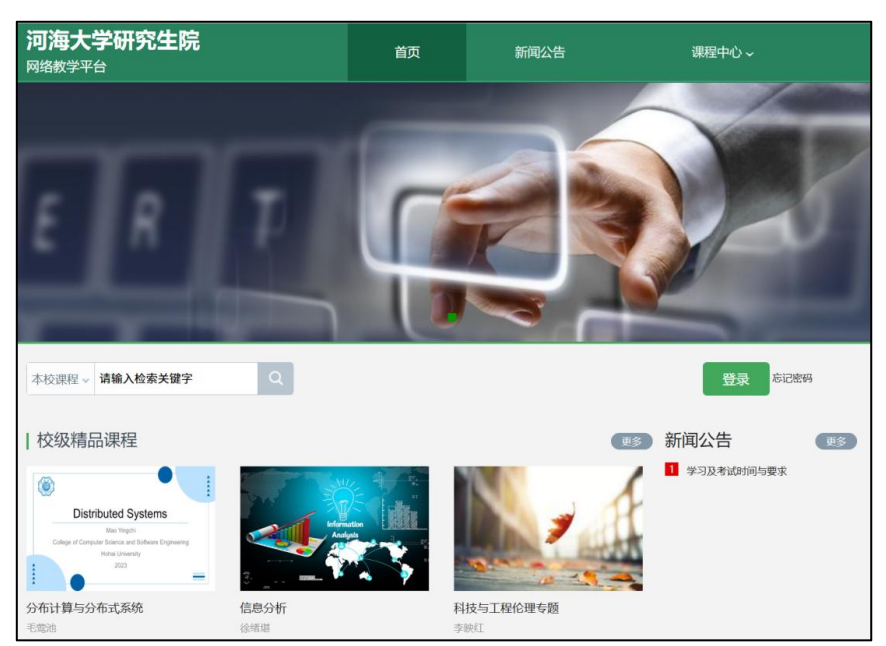

如是初次登录,点击"新用户注册",输入手机号获取验证码并设置 自己的密码,然后填写学校名称、输入自己的学号、姓名进行信息验证。 再次登录时,电脑端、学习通均可使用该手机号和密码登录。

| <b>手机号登录</b> 机构账号登录                             | 8            |
|-------------------------------------------------|--------------|
| ■ 手机号                                           |              |
| <ul> <li>● 密码 ★★ 忘记密码?</li> <li>● 登录</li> </ul> |              |
| ☑ 下次自动登录 ● 新用户注册 验证码登录                          | 使用学习通APP扫码登录 |
| 登录即表示同意平台 <b>《隐私政策》</b> 和 <b>《用户协议》</b>         |              |

单位 UC 码输入 32780,选择"河海大学研究生院",输入学号。

### 二、进入课程学习

(一) 网页端

1.进入个人空间之后,点击对应课程进行学习。

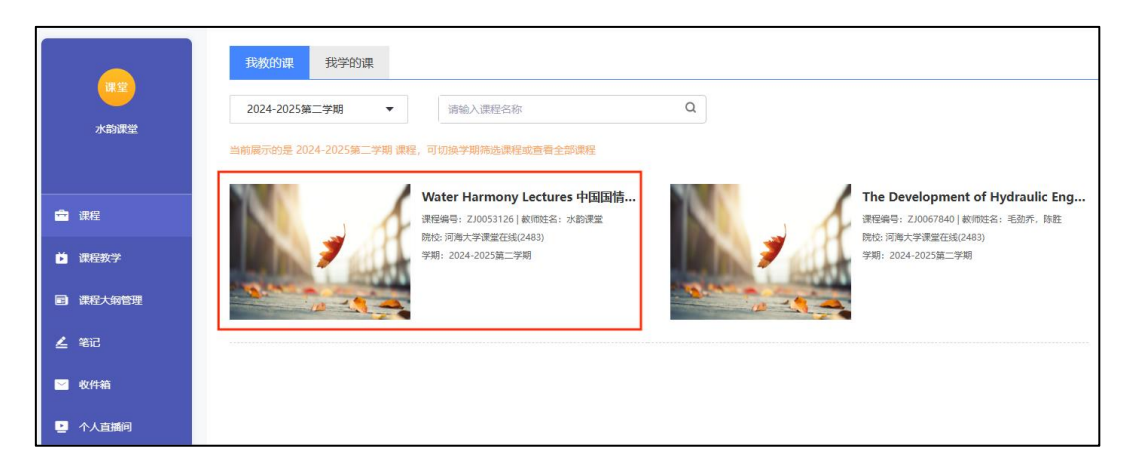

#### 2.选择章节,观看视频。

| 調査を                          | ● 已完成任务点: 0/118                                                                                   |
|------------------------------|---------------------------------------------------------------------------------------------------|
| Water Harmony Lec<br>国国情教育(水 | 目录                                                                                                |
| 🔷 AI助教                       | ● 专题—(Topic 1): Water Resources of China: Status and Governance                                   |
| 📜 知识图谱                       | 1.1 Water Resources in China Part 1                                                               |
| 任务                           | 1.2 Water Resources in China Part 2                                                               |
| ■ 章节                         | 1.3 Governance of Water Resources in China Part 1                                                 |
| 👤 讨论                         | 1.4 Governance of Water Resources in China Part 2                                                 |
| 📝 作业                         | ● 专题二(Topic 2): The Development of Hydraulic Engineering, the Pillars of the Great Power in China |
| 参考试                          | 1 2.1 Background of Hydraulic Engineering in China                                                |

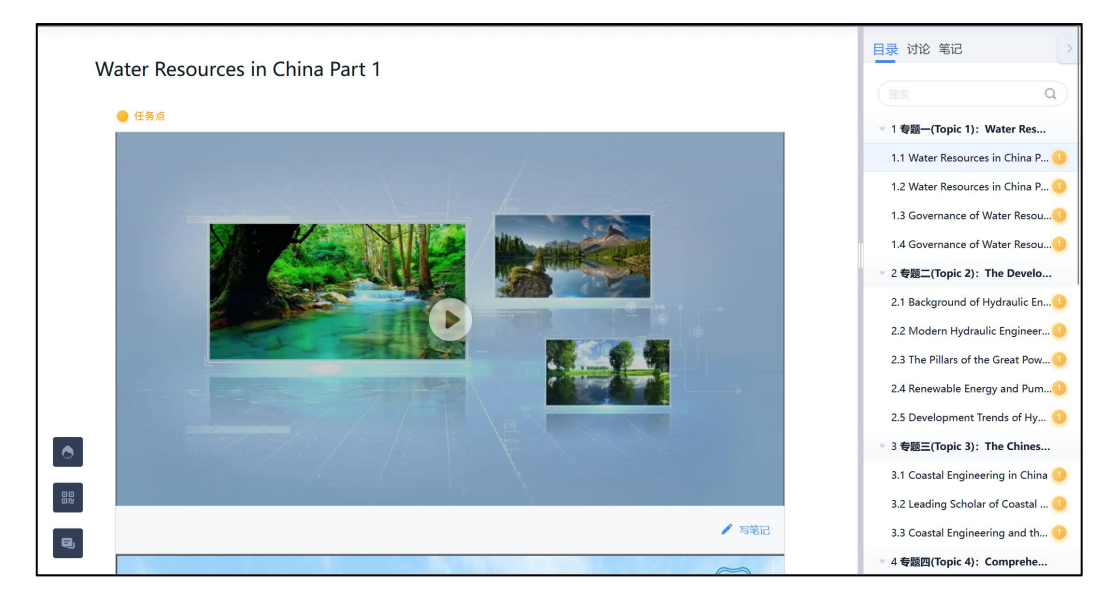

(二) 手机端

1.登录个人空间之后,选择"我的课程"。

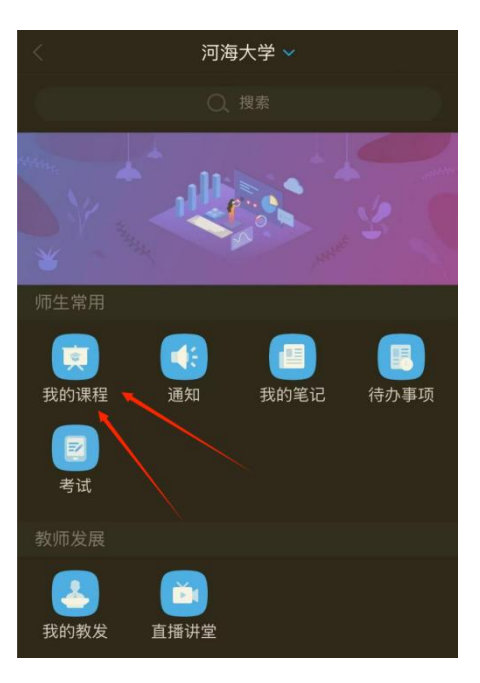

#### 2.找到相关课程,选择章节,观看视频。

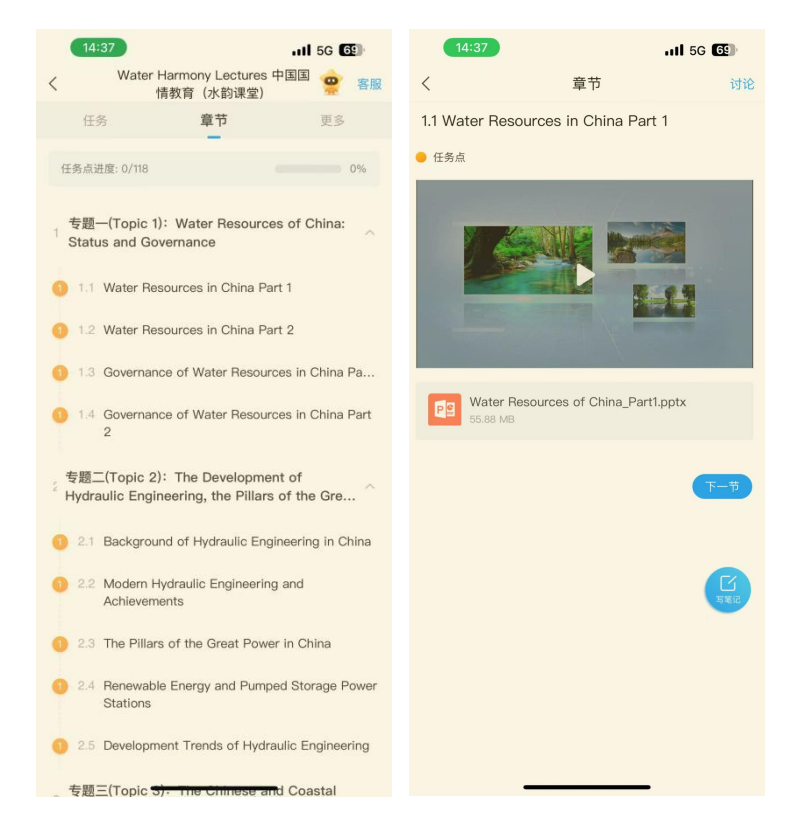

### 三、进行考试

网页端:点击"考试",选择正确名称的考试作答。

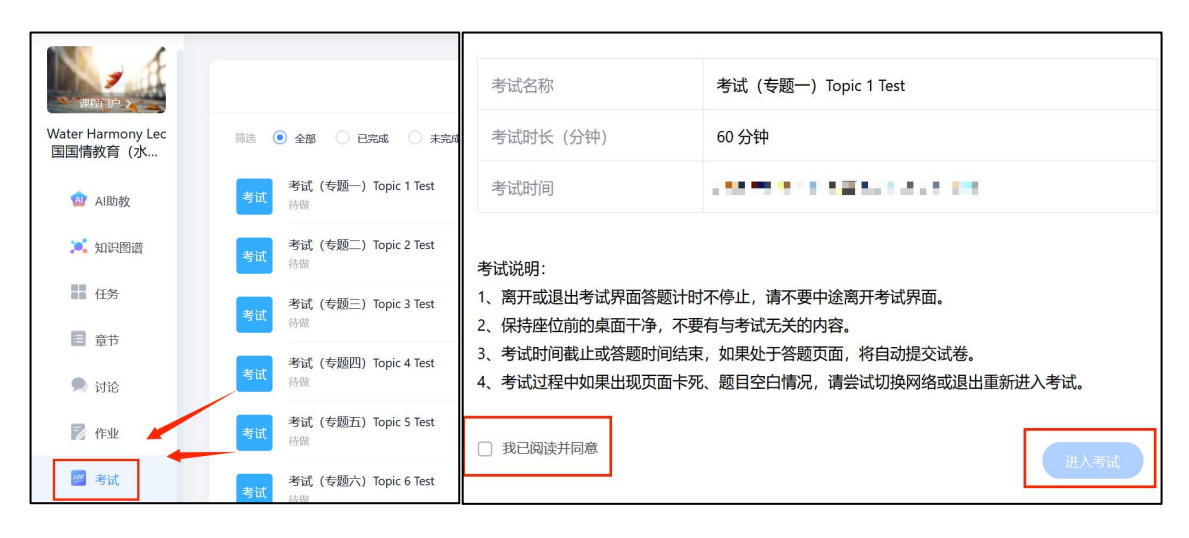

#### 手机端:点击"考试",选择正确名称的考试作答。

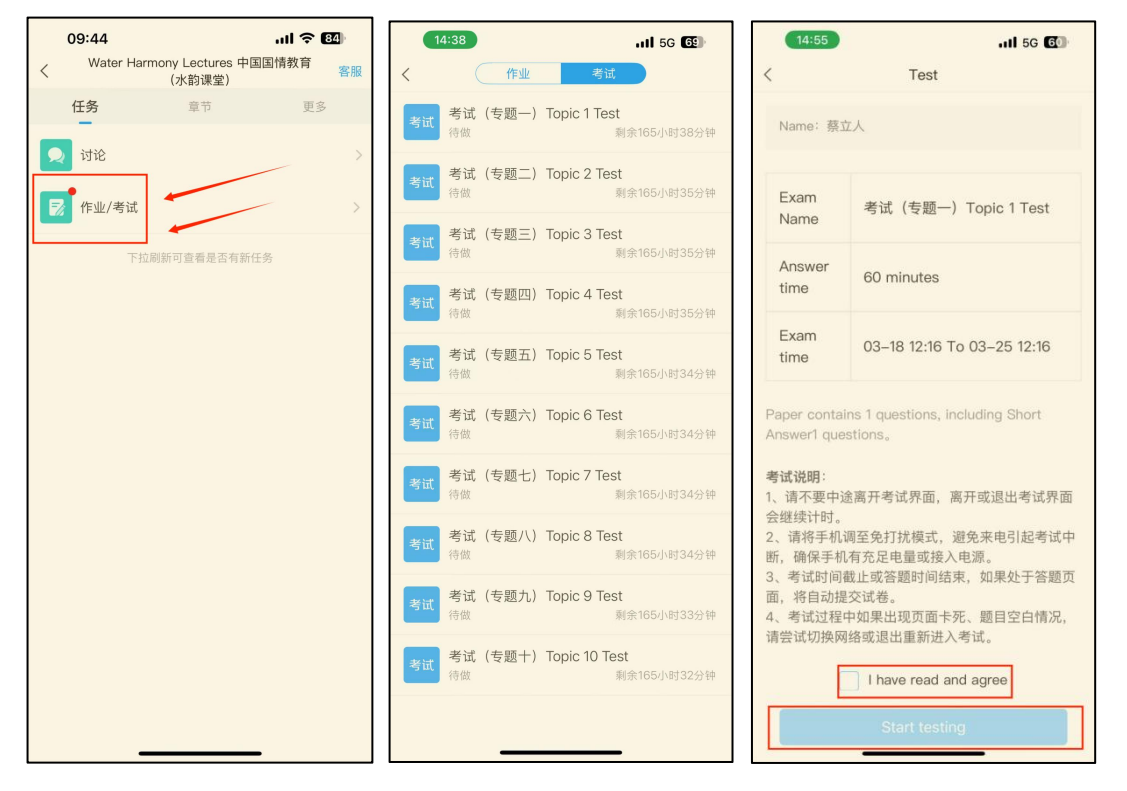

#### 四、查看成绩

课程成绩分为两部分;视频观看占 40%,考试成绩(共 10 个)占 60%。观看完所有章节视频获得全部的视频观看分数。 网页端: 点击"学习记录", 查看成绩。

| Water Harmony Lec<br>国国情教育(次…              | 0g<br>(ganaga                  |
|--------------------------------------------|--------------------------------|
| <ul> <li>▲ AI助枚</li> <li>▲ 知识图谱</li> </ul> | 综合成绩                           |
| <ul> <li>任务</li> <li>章节</li> </ul>         |                                |
| ● itli2<br>民作业                             |                                |
| 2011年1月1日日日日日日日日日日日日日日日日日日日日日日日日日日日日日日日日日  |                                |
| ■ 資料                                       | 章 <b>节任务点</b>                  |
| <ul> <li>□ 借数集</li> <li>● 学习记录</li> </ul>  | 0/118 个 1名<br>完成进度 当前排名 凸.班级排名 |

手机端: 个人空间选择"更多"查看成绩。

| < Water Har                                               | mony Lectures 中国<br>(水韵课堂)    | 国国情教育客服     |
|-----------------------------------------------------------|-------------------------------|-------------|
| 任务                                                        | 节章                            | 更多          |
| 📄 资料                                                      |                               | 11->        |
| 🤽 班级成员                                                    |                               |             |
| 📆 班级空间                                                    |                               | >           |
| 皆 一 一 一 一 一 一 一 一 一 一 一 一 一 一 一 一 一 一                     |                               | >           |
| 学习记录                                                      |                               | >           |
| 📃 课堂笔记                                                    |                               | >           |
| 考核标准                                                      |                               | 当前得分: 0.00分 |
| <b>课程音视频: 409</b><br>按视频, 音频类型任约<br>考试: 60%<br>按在线考试的平均分计 | <b>6</b><br>务点的完成个数计分,全<br>十分 | 全部完成得满分     |
|                                                           | 1                             |             |